## Guide d'utilisation de la Carte de lacunes de données probantes (CLD)

Nous espérons que vous pourrez trouver ici toutes les instructions nécessaires à l'utilisation de cette Carte de lacunes de données probantes (CLD). Il convient de souligner que cette carte est compatible avec les ordinateurs et les tablettes, mais pas avec les smartphones. Si vous avez des questions, veuillez nous contacter à l'adresse suivante: <a href="mailto:rtaproject@ilo.org">rtaproject@ilo.org</a>.

## lcônes de base

Vous pouvez utiliser différentes fonctions dans la carte.

All methodologies 
All study design 
All regions 
All regions 
All regions 
All regions 
All regions 
All regions 
All regions 
All regions 
All regions 
All regions 
All regions 
All regions 
All regions 
All regions 
All regions 
All regions 
All regions 
All regions 
All regions 
All regions 
All regions 
All regions 
All regions 
All regions 
All regions 
All regions 
All regions 
All regions 
All regions 
All regions 
All regions 
All regions 
All regions 
All regions 
All regions 
All regions 
All regions 
All regions 
All regions 
All regions 
All regions 
All regions 
All regions 
All regions 
All regions 
All regions 
All regions 
All regions 
All regions 
All regions 
All regions 
All regions 
All regions 
All regions 
All regions 
All regions 
All regions 
All regions 
All regions 
All regions 
All regions 
All regions 
All regions 
All regions 
All regions 
All regions 
All regions 
All regions 
All regions 
All regions 
All regions 
All regions 
All regions 
All regions 
All regions 
All regions 
All regions 
All regions 
All regions 
All regions 
All regions 
All regions 
All regions 
All regions 
All regions 
All regions 
All regions 
All regions 
All regions 
All regions 
All regions 
All regions 
All regions 
All regions 
All regions 
All regions 
All regions 
All regions 
All regions 
All regions 
All regions 
All regions 
All regions 
All regions 
All regions 
All regions 
All regions 
All regions 
All regions 
All regions 
All regions 
All regions 
All regions 
All regions 
All regions 
All regions 
All regions 
All regions 
All regions 
All regions 
All regions 
All regions 
All regions 
All regions 
All regions 
All regions 
All regions 
All regions 
All regions 
All regions 
All regions 
All regions 
All regions 
All regions 
All regions 
All regions 
All regions 
All regions 
All regions 
All regions 
All regions 
All regions 
All regions 
All regions 
All regions 
All regions 
All regions 
All regions 
All regions 
All regions 
All regions 
All regions 
All regions 
All regions 
All reg

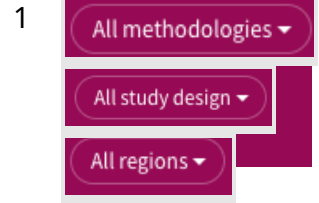

Vous pouvez filtrer votre recherche par **méthodologie**, **par type de recherche** et **par région**. Les trois méthodologies proposées sont les suivantes: qualitative, quantitative ou mixte. La recherche quantitative repose sur des données numériques. La recherche qualitative repose sur des témoignages personnels ou des entretiens. Les méthodes de recherche mixtes tiennent compte d'une combinaison de données quantitatives et qualitatives. Les trois options de type de recherche sont les suivantes: descriptive, relationnelle ou causale. La recherche descriptive décrit les caractéristiques d'une population. La recherche relationnelle explore la relation entre deux variables ou plus. La recherche causale identifie la nature et l'étendue des relations de cause à effet. Les 11 options régionales se basent sur les <u>sous-régions de l'OIT</u>.

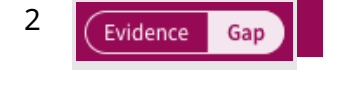

Lorsque l'icône de **Donnée probante** est blanche, le contexte de la donnée en question est affiché. Plus la bulle est importante, plus il y a de données probantes. Lorsque l'icône de **Lacune** est blanche, la carte des lacunes est affichée. Plus la couleur est foncée, moins il y a de données probantes disponibles.

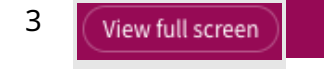

Cliquez sur l'icône **Afficher en plein écran** pour afficher la carte en mode «plein écran». Pour annuler cette action, appuyez sur ESC.

Les catégories sont regroupés par **facteurs** et **résultats**. Elles sont basées sur les consultations approfondies menées dans le cadre du Conseil consultatif international (qui regroupe des chercheurs, des organisations d'employeurs et de travailleurs, des décideurs, des acteurs de la société civile, des partenaires financiers, etc.). En savoir plus sur les définitions des facteurs et des résultats concernant le travail des enfants et le travail forcé.

## Exemple

Il y a 37 résultats disponibles à l'intersection entre travail des enfants et migration.

| Access to credit<br>Insurance<br>Public works<br>Other Social Protection | • | 37 | Child Labour |  |
|--------------------------------------------------------------------------|---|----|--------------|--|
| MIGRATION                                                                |   |    |              |  |
| Migration                                                                | • |    | •            |  |
| Labour mobility                                                          | • |    | •            |  |

## Cliquez sur la bulle. Les 37 résultats seront affichés avec des options de filtre dans la partie supérieure.

| 37 | оитсоме<br>Child Labour                                                        | FACTOR<br>Migration                                            | METHODOLOGY<br>All methodologies                             | STUDY DESIGN<br>All study design  | REGION<br>All regions      |                                 | ×        |
|----|--------------------------------------------------------------------------------|----------------------------------------------------------------|--------------------------------------------------------------|-----------------------------------|----------------------------|---------------------------------|----------|
| 1  | Child labour in<br>[League of Arab St<br>Organization and<br>Quantitative Desc | the Arab re<br>tates, Interna<br>Arab Council<br>riptive ILO - | gion<br>tional Labour Organi<br>for Childhood and Do<br>2019 | zation, Food and A<br>evelopment] | griculture Organization of | the United Nations, Arab Labour | <b>^</b> |

Cliquez sur un résultat spécifique, et vous accéderez à l'outil bibliographique.

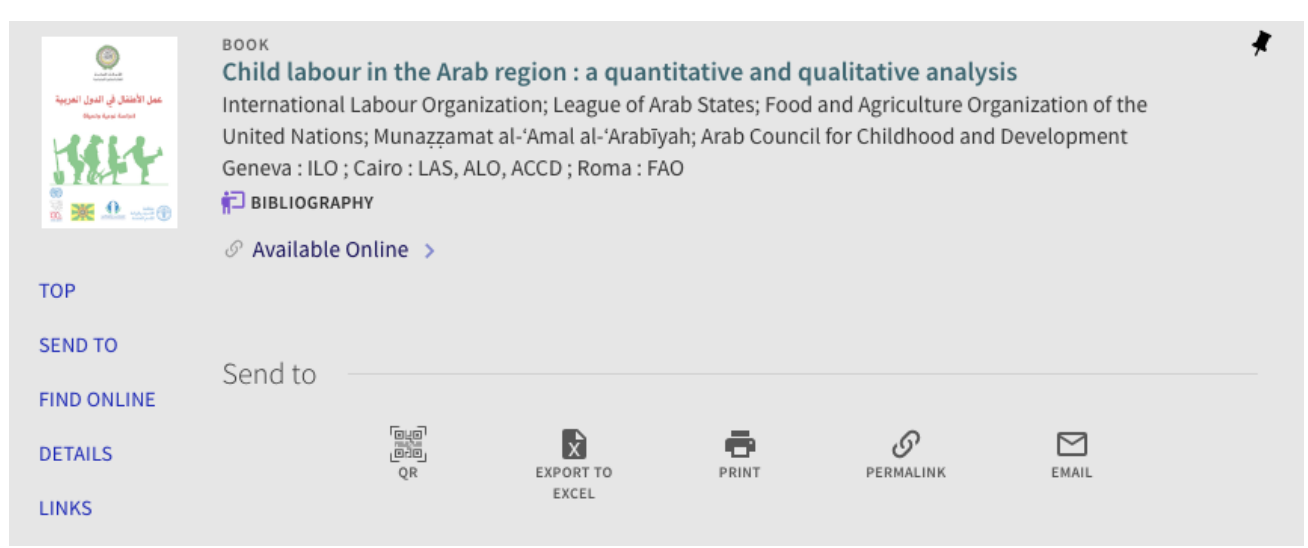

Pour faciliter vos recherches, vous pouvez exporter les informations vers un fichier Excel, les imprimer ou les partager en copiant le code QR, le permalien ou l'envoyant par email.

L'outil bibliographique utilise un moteur de recherche similaire à celui des bibliothèques universitaires (avec un Index de découverte central-CDI). Voici un <u>guide rapide</u> d'utilisation de l'outil bibliographique.